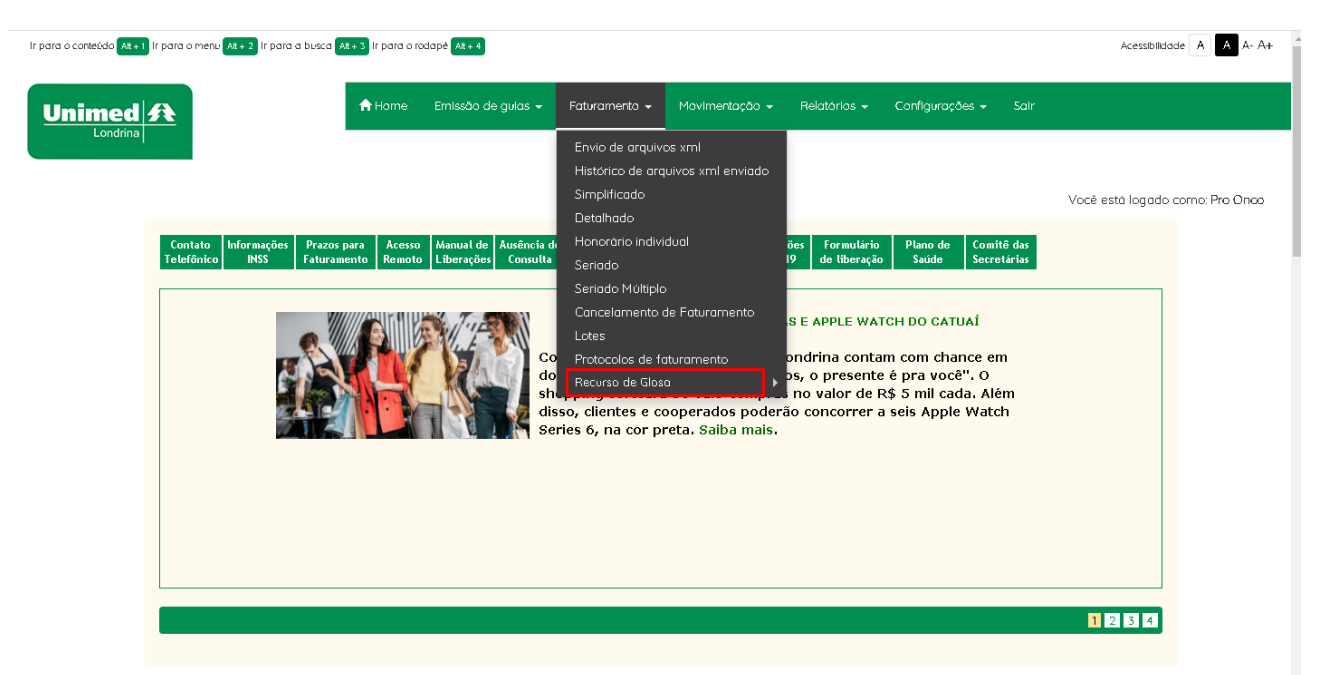

1- Acesso na web através da aba FATURAMENTO > RECURSO DE GLOSA

2- Estará disponível 3 opções para abrir o recurso, sendo elas > incluir um item não faturado em conta > recursar um item que foi glosado na competência anterior > substituir um item cobrado por outro item.

| ir para o conteúdo Att + 1 ir para o menu Att + 2 ir para a busca | Att + 3 Ir para o rodapé Att + 4                                                                                                    |                                                                                                    |                                                                                                    |                                                                                                    |                                                | Acessibilido     | ade A A A+     |
|-------------------------------------------------------------------|----------------------------------------------------------------------------------------------------|----------------------------------------------------------------------------------------------------|----------------------------------------------------------------------------------------------------|----------------------------------------------------------------------------------------------------|------------------------------------------------|------------------|----------------|
| Unimed <b>#</b>                                                   | 🔒 Home Emissão de guias 🗸                                                                                                    | Faturamento 👻                                                                                                    | Movimentação 👻                                                                                     | Relatórios 👻                                                                                                    | Configurações <del>-</del> Sair                |                  |                |
| Londrina                                                          | s para<br>mento Remoto Manual de Luberações Consult<br>Consult<br>Consult<br>S de Servicio Servicio Servi | Envio de arquiva<br>Histórico de arq<br>Simplificado<br>Detalhado<br>de Honoráno indivi<br>Seriado<br>Cancelamento o<br>Lotes<br>Protocolos de fa<br>Protocolos de fa<br>Recurso de Gloso<br>Recurso de Gloso | ss xml<br>uivos xmi enviado<br>dual<br>dual<br>sturamento<br>boperados poderá<br>reta, Saiba mais. | ões Formutário<br>de tiberação<br>S E APPLE WAT<br>Ondrina conta<br>Incluir item<br>Recursor Glog<br>Substituir item | Plano de Saúde Comitê das<br>Saúde Secretárias | Você está logado | como: Pro Onco |

 3- INCLUIR/ RECURSAR/SUBSTITUIR, deve obrigatoriamente ser preenchido com o número de conta ou guia, e a competência na qual houve o pagamento da guia principal.
Em destaque consta o prazo no qual o prestador possui para incluir/recursar/substituir item na guia, que são 30 dias após o pagamento da produção. Após esse prazo a opção para solicitação estará fechada.

| Unimed A     |          |                                        |                           |                        |           | Prestador<br>HOMOLOGAÇÃO |
|--------------|----------|----------------------------------------|---------------------------|------------------------|-----------|--------------------------|
|              |          |                                        | RECURSO DE GLOSA - I      | NCLUIR ITEM            |           |                          |
|              |          | Contratado:                            | PRO ONCO                  |                        |           |                          |
|              |          | Conta:                                 |                           |                        |           |                          |
|              |          | Guia:                                  | 66185718                  |                        |           |                          |
|              |          | Competência de<br>Atendimento:         | 03/2021                   |                        |           |                          |
|              |          |                                        | Listar                    |                        |           |                          |
| Guia Princip | al Conta | Beneficiário                           |                           | Data de<br>Atendimento | Data Alta | Prazo para Processo      |
| 66185718     | 94986300 | HERTA MARIA WEB<br>CARTEIRINHA: 005000 | ER BORGHESI<br>0003256076 | 11/02/2021             |           | 28/08/21                 |

 4- A solicitação deve ser realizada de acordo com os itens dispostos abaixo: Procedimento/Pacotes/ Taxas/MAT MED /OPME

| Unimed A                 |                                  |                  |                  | Prestador<br>Homologação |  |
|--------------------------|----------------------------------|------------------|------------------|--------------------------|--|
|                          |                                  |                  |                  |                          |  |
|                          |                                  | INCLUIR ITEM - ( | GUIA Nº 66185718 |                          |  |
|                          |                                  |                  |                  |                          |  |
| Autorização:             | 66185718                         |                  |                  |                          |  |
| Status:                  | Esta autorização foi faturada em |                  |                  |                          |  |
| Emissão:                 | 29/01/2021 08:18                 |                  |                  |                          |  |
| Beneficiário:            | HERTA MARIA WEBER BORGHI         |                  |                  |                          |  |
| Solicitante:             | MARIO LIBERATTI                  |                  |                  |                          |  |
| Especialidade:           | QUIMIOTERAPIA                    |                  |                  |                          |  |
| Regime:                  | Eletiva                          |                  |                  |                          |  |
| Emitido Por:             | KARINA CASSIANA MARTINS DO       |                  |                  |                          |  |
| Procedimentos            |                                  |                  |                  |                          |  |
| Pacotes                  |                                  |                  |                  |                          |  |
| > Taxas                  |                                  |                  |                  |                          |  |
| Materiais e Medicamentos |                                  |                  |                  |                          |  |
| OPMEs                    |                                  |                  |                  |                          |  |

5- Ex: incluir código 94307954 – obrigatoriamente deve ser preenchido a quantidade do item a ser incluso. Se necessário autorização, informar a guia complementar na qual se encontra a liberação. Obrigatoriamente deve ser preenchido a justificativa da inclusão do item; obrigatoriamente deve ser anexado a documentação que comprove a inclusão do item, seja ele prontuário, checagem, descrições cirúrgicas, laudos ou até mesmo justificativas técnicas se o item necessitar.

| Beneficiário:            | HERTA MARIA WEBER BORGHI                    |             |                                             |
|--------------------------|---------------------------------------------|-------------|---------------------------------------------|
| Solicitante:             | MARIO LIBERATTI                             |             |                                             |
| Especialidade:           | QUIMIOTERAPIA                               |             |                                             |
| Regime:                  | Eletiva                                     |             |                                             |
| Emitido Por:             | KARINA CASSIANA MARTINS DO                  |             |                                             |
| Procedimentos            |                                             |             |                                             |
| Pacotes                  |                                             |             |                                             |
| Taxas                    |                                             |             |                                             |
| Materiais e Medicamentos |                                             |             |                                             |
| Código                   | Descrição                                   |             | Quantidade                                  |
| 94307954 <b>Q</b>        | VIDAZA 100MG/200MG PO LIOF SUS INJ SC FA VD | INC X 200MG | 1 *                                         |
| Guia Complemento         | Justificativa                               | 7           | Anexo                                       |
|                          | Q TESTE                                     |             | Escolher arquivo Nenhum arquivo selecionado |
|                          |                                             | 18          |                                             |

## 6- Solicitar a inclusão do item

| Procedimentos            |                       |                                   |                                             |
|--------------------------|-----------------------|-----------------------------------|---------------------------------------------|
| Pacotes                  |                       |                                   |                                             |
| Taxas                    |                       |                                   |                                             |
| Materiais e Medicamentos |                       |                                   |                                             |
| Código                   | Descrição             |                                   | Quantidade                                  |
| 94307954 <b>Q</b>        | VIDAZA 100MG/200MG PO | LIOF SUS INJ SC FA VD INC X 200MG | 1                                           |
| Guia Complemento         |                       | Justificativa                     | Anexo                                       |
|                          | Q                     | TESTE                             | Escolher arquivo Nenhum arquivo selecionado |
|                          |                       |                                   |                                             |
| + Adicionar Mat/Med      |                       |                                   |                                             |
| OPMEs                    |                       |                                   |                                             |
|                          |                       |                                   |                                             |
|                          |                       | Solicitar Inclusão de Itens       |                                             |

7- APÓS A SOLICITAÇÃO, SERÁ GERADO UM PROTOCOLO PARA ACOMPANHAMENTO.

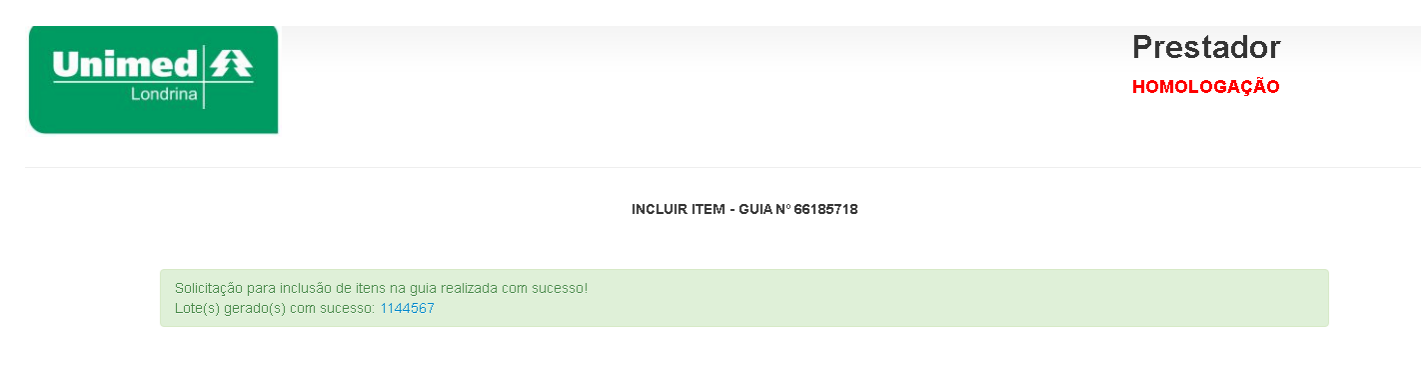